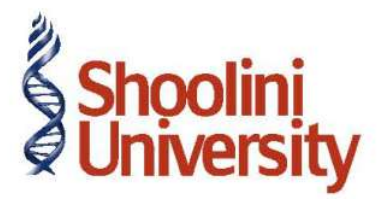

## Course Code – COM (H) 226

Lecture 30

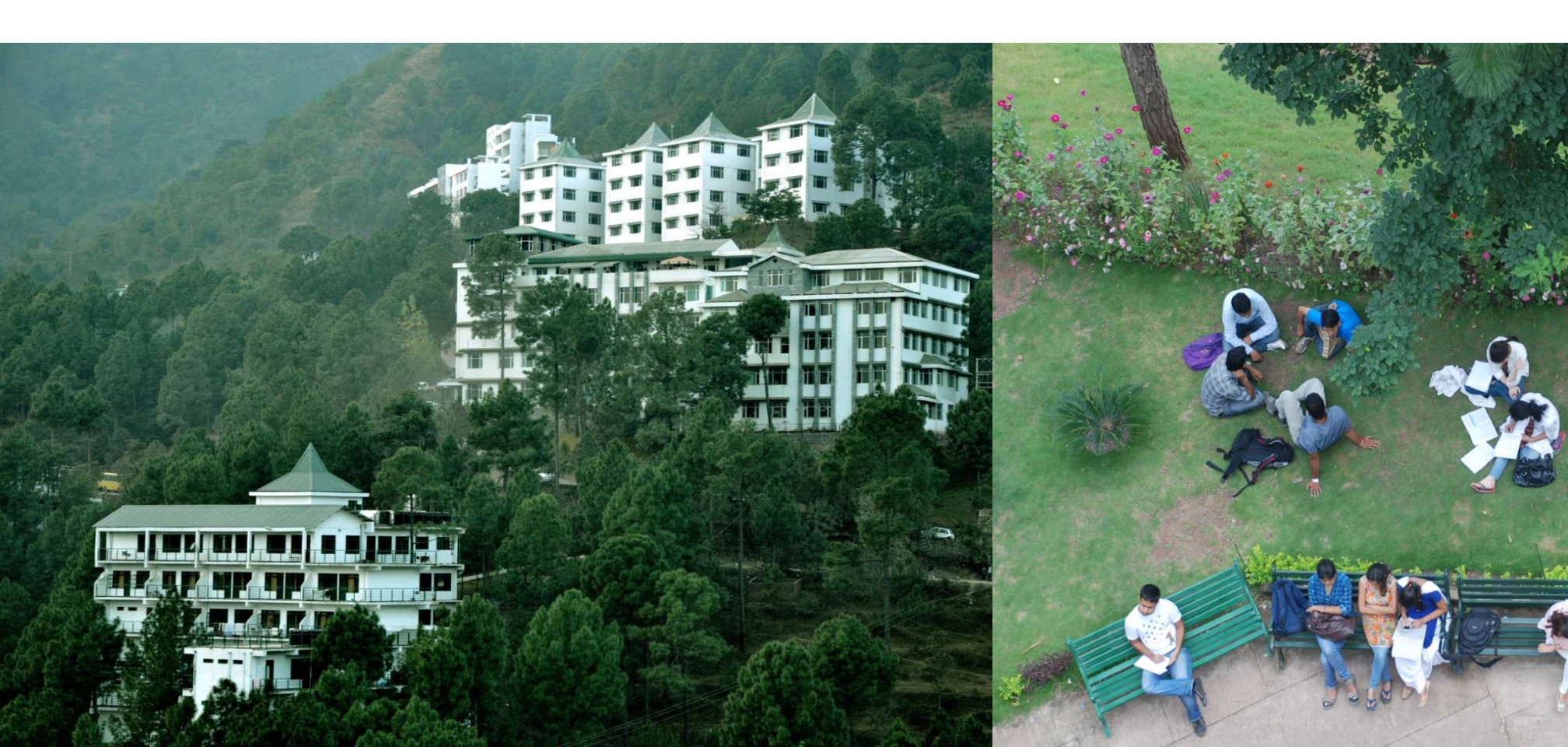

## **Configuring Tally.ERP 9 for TCS**

M/s. Ganesh Enterprises, is a domestic company, which is engaged in trading of Timber & other allied products.

**Step 1: Create Company** 

Go to Gateway of Tally > Alt + F3: Company Info. > Create Company

In the Company Creation screen,

Specify Ganesh Enterprises as the Company Name and Address details

Select India in the Statutory Compliance for field

Specify the State, Pin code & Accounts with Inventory details

Step 2: Enable TCS Go to Gateway of Tally > F11: Features > Statutory & Taxation In F11: Statutory & Taxation screen Set Enable Tax Collected at Source (TCS) to Yes Enable Set/ Alter TCS Details to Yes

## **Configuring Tally.ERP 9 for TCS**

M/s. Ganesh Enterprises, is a domestic company, which is engaged in trading of Timber & other allied products.

Press Enter, the Company TCS Collector Details screen display

In the Company TCS Collector Details screen,

Specify the **Tax Assessment Number** allotted to the Assessee

Specify the Income Tax Circle /Ward (TCS) Details

Specify the **Collector Type** (In case of **Government** Collectors, select **Government** as

the Collector Type and if the Collector is Non-Government body, select Others)

Press Enter to Accept

Step 3: Enable VAT

In F11: Statutory & Taxation Features

Set Enable Value Added Tax (VAT) to Yes

Enable Set /Alter VAT Details to Yes and press Enter to view VAT Details screen

In the VAT Details Screen, enter the details

## Thank You